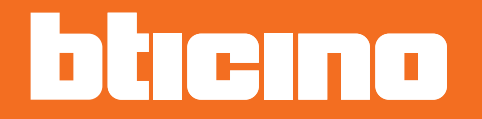

# Smarther X8000-X8000W

Manuale Utente

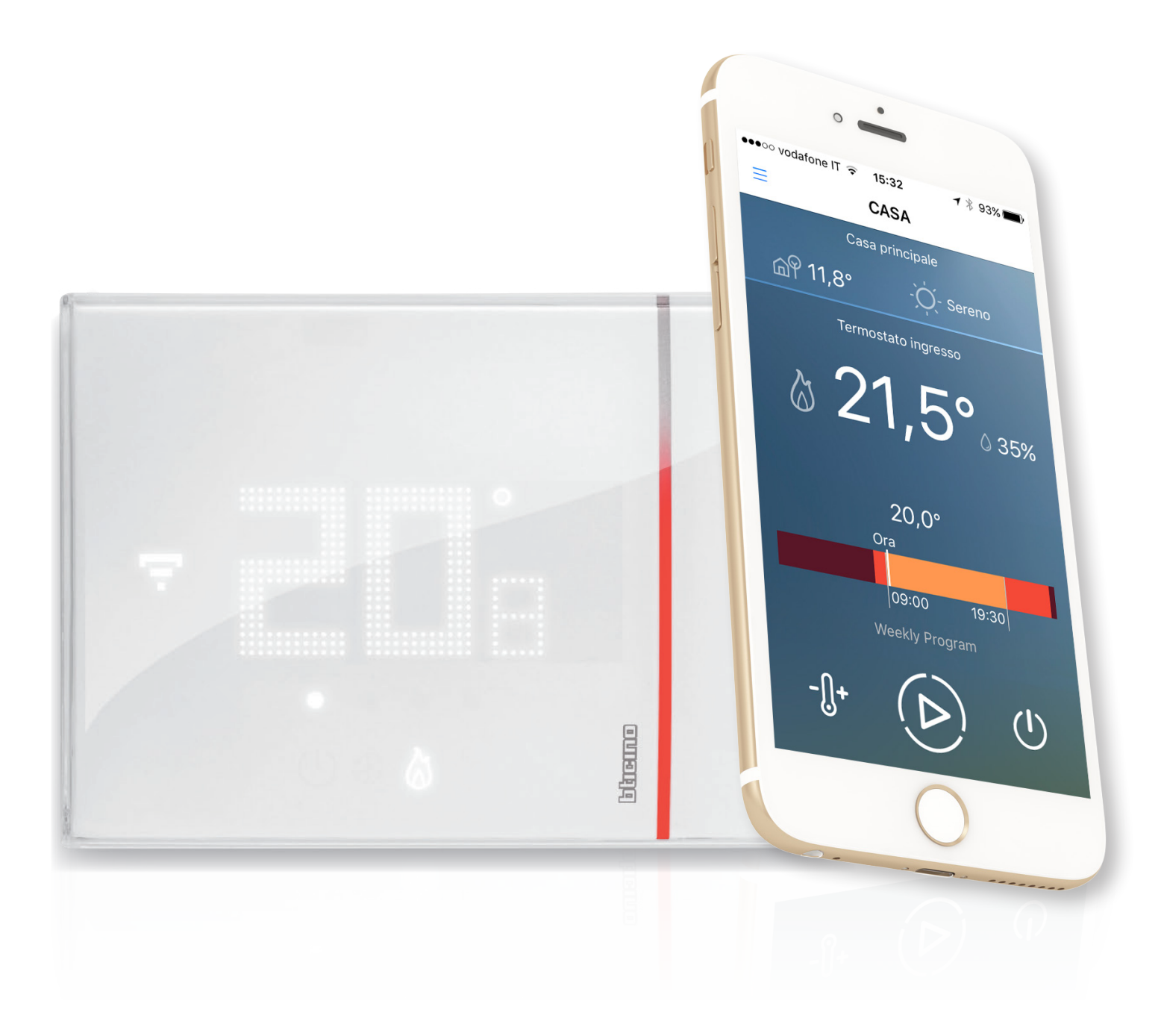

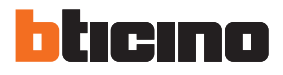

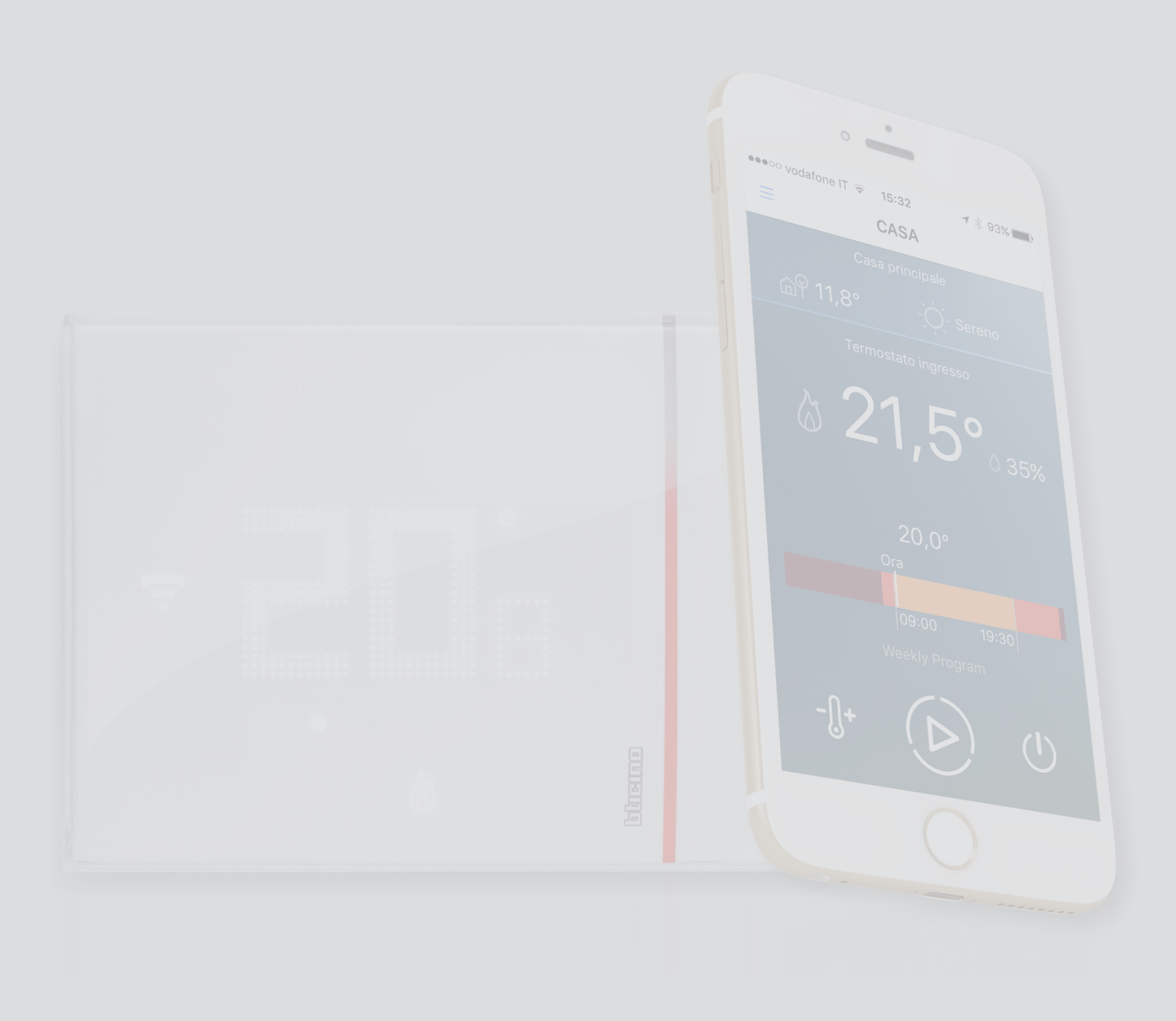

Manuale Utente

Indice

| Il tuo Smarther usalo subito!                      | 4  |
|----------------------------------------------------|----|
| Riscalda subito la tua casa (Boost)                | 4  |
| Imposta la temperatura                             | 5  |
| Gestisci più case e più Smarther                   | 6  |
| Informazioni generali                              | 7  |
| Simboli sul display                                | 7  |
| Funzionamento                                      | 8  |
| Funzioni base                                      | 10 |
| Funzione Boost                                     | 10 |
| Imposta la temperatura                             | 12 |
| Visualizzazione umidità ambiente                   | 15 |
| Reset                                              | 16 |
| Funzioni avanzate (App Thermostat)                 | 17 |
| Introduzione                                       | 17 |
| Scarica l'App Thermostat                           | 18 |
| Registrazione account                              | 19 |
| Autenticazione                                     | 22 |
| Password dimenticata                               | 23 |
| Cancellazione account                              | 25 |
| Associazione allo Smarther                         | 26 |
| Connessione dello Smarther alla rete Wi-Fi di casa | 27 |
| Gestione account                                   | 32 |
| Informazioni account                               | 32 |
| Cambia password                                    | 33 |
| Elimina account                                    | 33 |
| Home Page                                          | 34 |
| Imposta la temperatura                             | 35 |
| Imposta funzione Boost                             | 36 |
| Spegni Smarther                                    | 37 |
| Programmazione                                     | 38 |
| Crea un programma tramite configurazione guidata   | 40 |
| Creazione programma tramite configurazione manuale | 45 |
| Copia un programma                                 | 52 |
| Modifica un programma                              | 53 |
| Modifica profilo                                   | 54 |
| Copia un profilo                                   | 55 |
| Attiva un programma                                | 55 |
| Utenti                                             | 56 |
| Impostazioni                                       | 58 |
| Aiuto                                              | 62 |

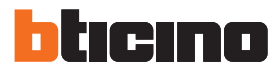

### Il tuo Smarther usalo subito!

#### Riscalda subito la tua casa (Boost)

Con la funzione BOOST, puoi accendere in maniera veloce il tuo impianto

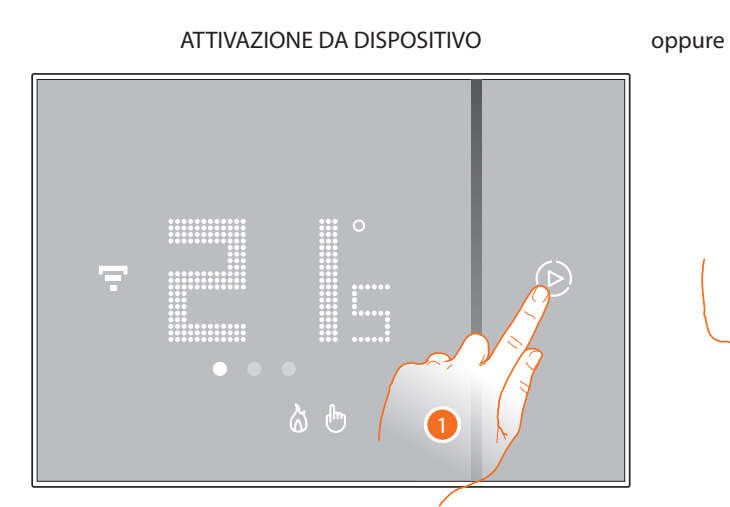

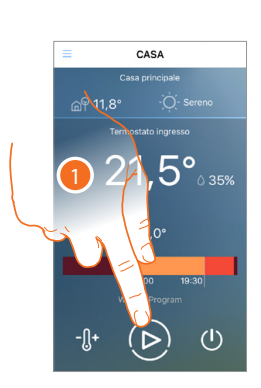

DA APP

1. Tocca per attivare la funzione

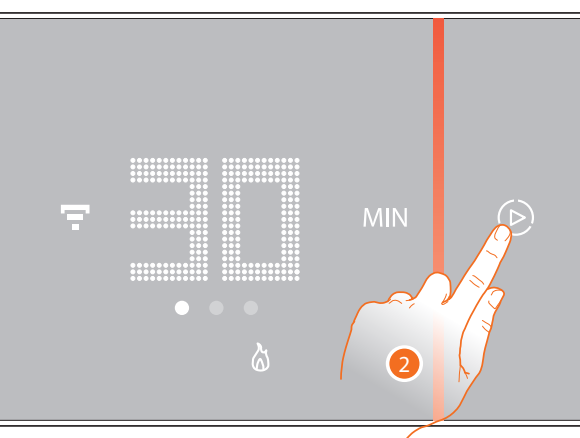

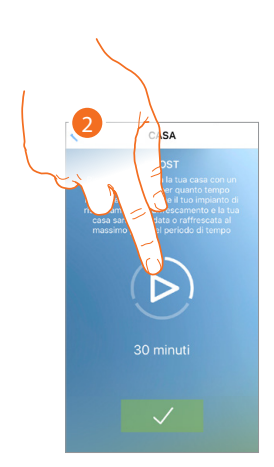

2. Seleziona il periodo di accensione tra 30/60/90 minuti

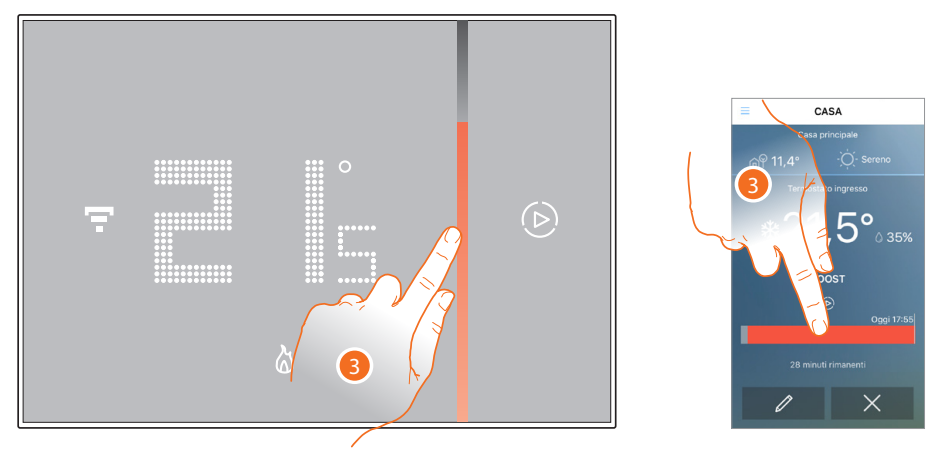

3. Un indicatore visivo ti mostrerà il tempo rimanente in cui il tuo impianto resterà acceso

Manuale Utente

#### Imposta la temperatura

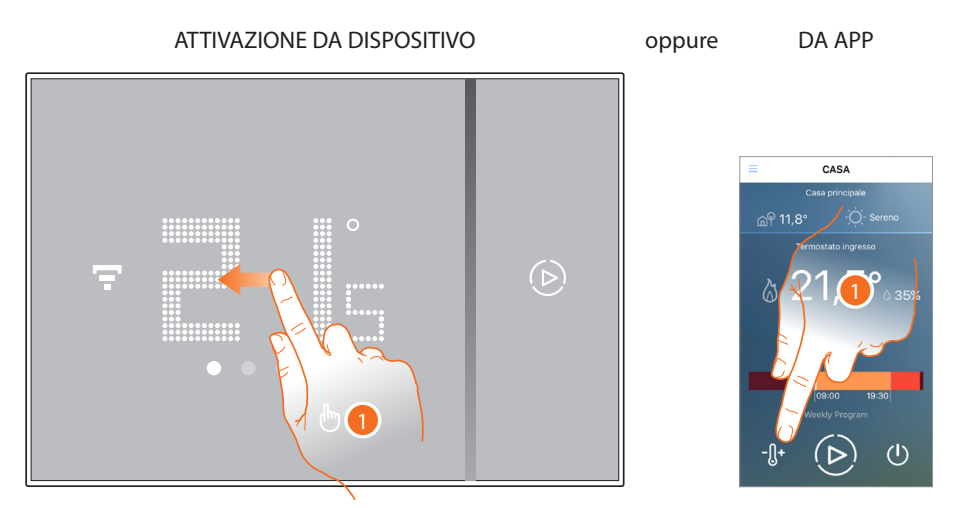

1. Dallo Smarther scorri per visualizzare la pagina di impostazione della temperatura, oppure dall'App tocca la relativa icona

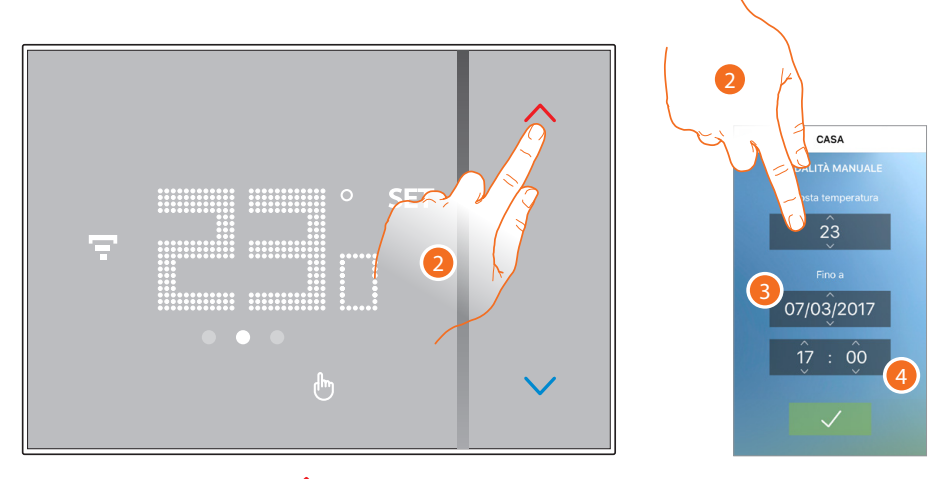

Dallo Smarther tocca i tasti per aumentare o diminuire la temperatura, oppure dall'App scorri per impostare la temperatura e fino a che giorno (3) e ora (4) mantenerla. Seleziona"per sempre"per mantenerla per un tempo indefinito

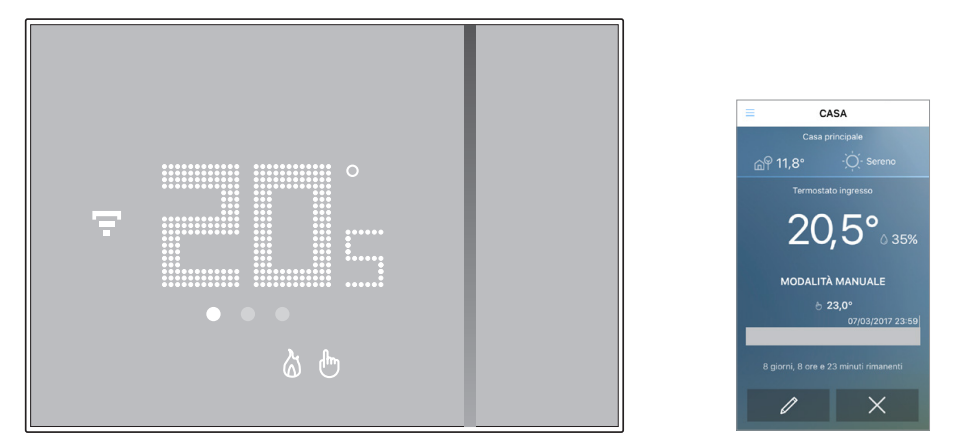

**Nota**: nel caso in cui vuoi impostare una temperatura diversificata in base all'ora ed al giorno della settimana, devi creare un programma apposito (vedi <u>programmazione</u>)

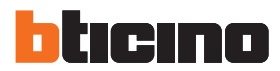

#### Gestisci più case e più Smarther

Con l'App Thermostat, puoi gestire fino a 4 case e fino a 4 Smarther per casa

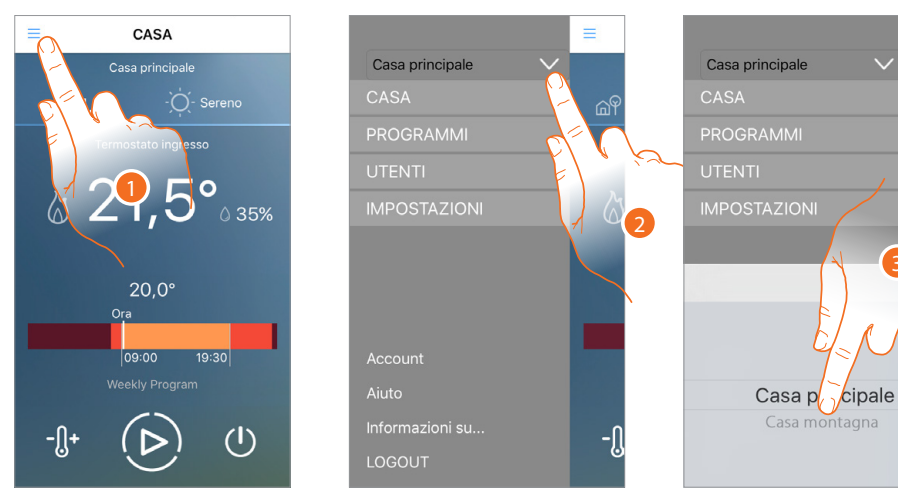

Tocca per aprire il menù a scomparsa 1

2

- Tocca per aprire il menù di selezione delle case
- Scorri per selezionare la casa da gestire 3

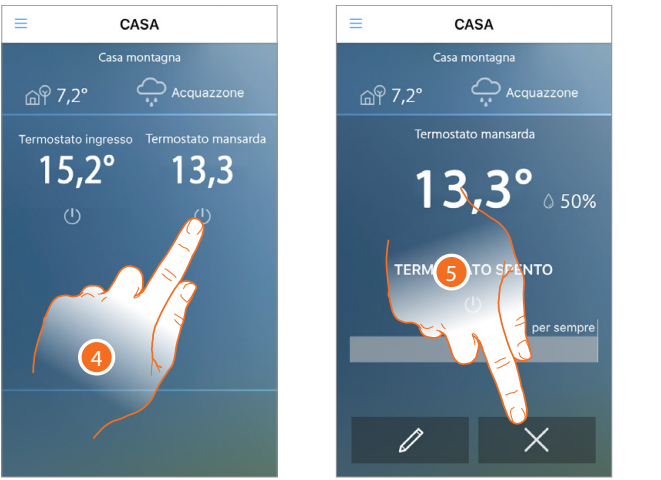

- Tocca per selezionare il termostato tra quelli presenti 4
- Tocca per annullare la programmazione esistente 5
- 6 Tocca per impostare la temperatura

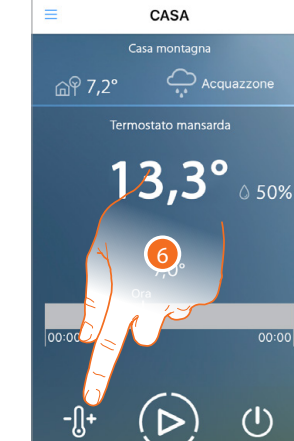

00:00

Manuale Utente

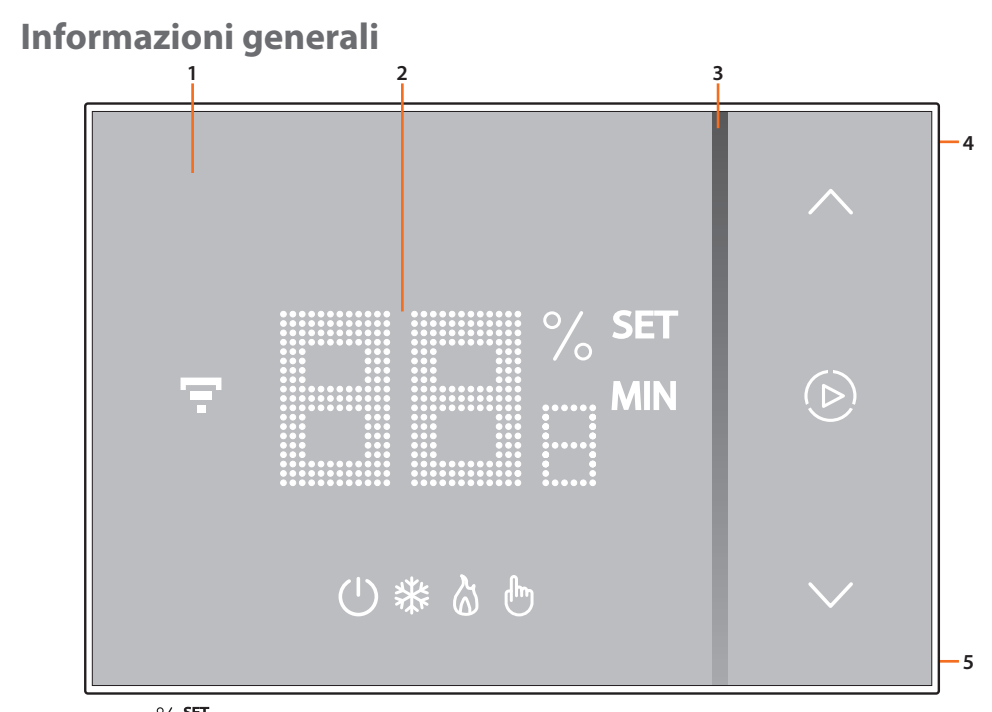

**Nota**: le icone  $\stackrel{\text{\% set}}{_{\text{MIN}}}$  (b),  $\diamondsuit$ , =, sono accese solo nel momento in cui il dispositivo è acceso, in caso il dispositivo fosse in stand by, le icone saranno spente

1. Display touch-screen

- 4. Tasto connessione Wi-Fi
- 5. Tasto Reset
- 3. Indicatore funzionamento in modalità "Boost"

2. Visualizzazione temperatura/umidità

#### Simboli sul display

| lcona |                                             | Cosa significa                                                                                                    |
|-------|---------------------------------------------|----------------------------------------------------------------------------------------------------|
| *())  | Smarther "spento"                           | Lo Smarther è impostato con una temperatura di<br>default 7 °C inverno/35 °C estate. Puoi impostare<br>questa condizione da App con la funzione Spegni<br>Smarther oppure manualmente abbassando o<br>aumentando la temperatura fino ai valori di default. |
| 6     | Funzionamento in modalità<br>riscaldamento  | L'impianto è in modalità riscaldamento ed è acceso.                                                                                                    |
| ₩     | Funzionamento in modalità<br>raffrescamento | L'impianto è in modalità raffrescamento ed è acceso.                                                                                                    |
| *•    | Funzionamento in modalità<br>manuale        | La modalità manuale esclude temporaneamente le<br>programmazioni orarie; tramite l'App Thermostat<br>puoi anche impostare la durata di questa modalità,<br>trascorso tale tempo riprenderà il funzionamento<br>come da programmazione                      |
| ۵     | Attivazione modalità Boost                  | La modalità Boost ti permette di forzare l'accensione<br>dell'impianto per un periodo limitato (30, 60 o 90<br>minuti) indipendentemente dalla temperatura<br>misurata e da quella programmata                                                             |
| *     | Tasti per impostazione della<br>temperatura | Il valore impostato è valido per il solo<br>funzionamento in modalità manuale.                                                                                                    |
| Ŧ     | Indicatore connessione Wi-Fi                | Acceso = connesso Spento = disconnesso                                                                                                    |

\*Nota: se esiste una programmazione da App, tutte le funzioni impostate manualmente durano fino alla prima variazione causata dal profilo programmato tramite l'App, esclusa la funzione Boost che continua.

Manuale Utente

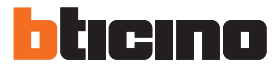

#### Funzionamento

In modalità base lo Smarther ti permette di regolare manualmente la temperatura e di accendere l'impianto per un periodo di tempo limitato (modalità Boost).

Le funzioni avanzate sono disponibili grazie all'App Thermostat, scaricabile gratuitamente dagli Store (per i dispositivi iOS da App Store, per i dispositivi Android da Play Store).

In modalità avanzata potrai effettuare la programmazione di tutte le funzioni; fasce orarie, programmazione settimanale ecc. La comunicazione tra lo smartphone su cui è installata l'App Thermostat e lo Smarther avviene tramite la connessione Wi-Fi di cui il dipositivo è dotato, non necessita pertanto di connessioni filari oltre all'alimentazione di rete ed ai collegamenti con l'impianto termico.

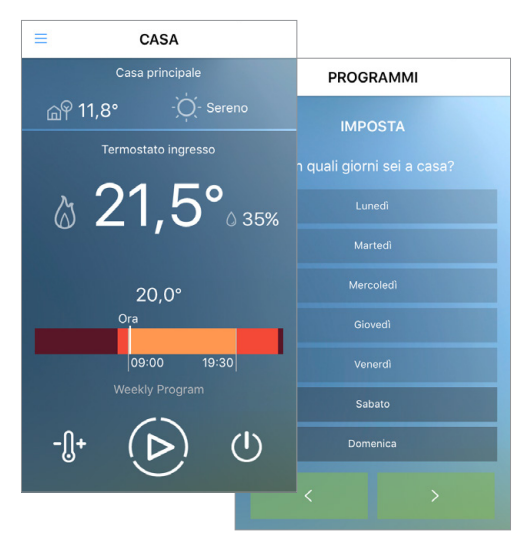

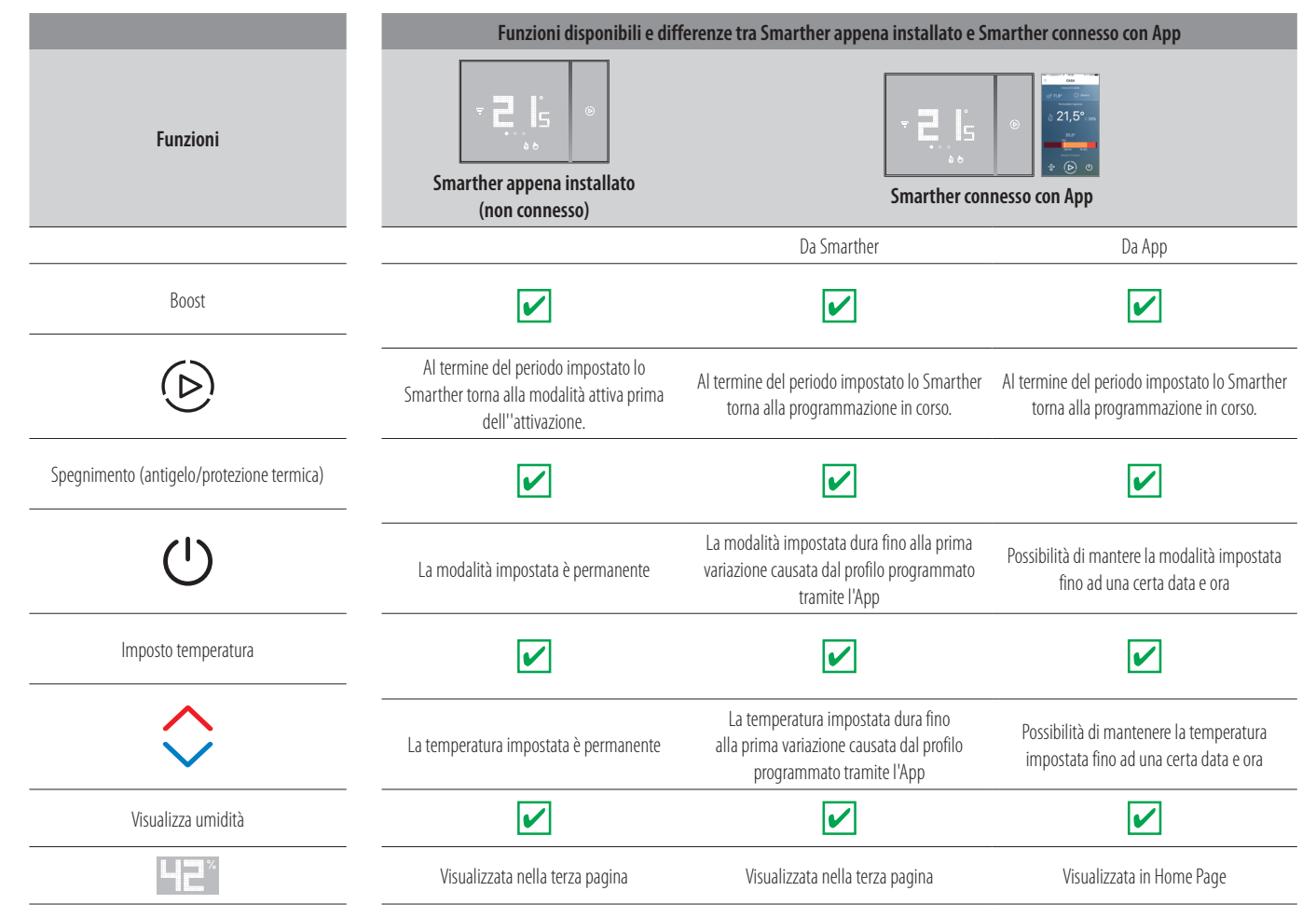

Manuale Utente

|                                                                          | Funzioni disponibili e differenze tra Smarther appena installato e Smarther connesso con App |                  |                               |
|--------------------------------------------------------------------------|----------------------------------------------------------------------------------------------|------------------|-------------------------------|
| Funzioni                                                                 | Smarther appena installato<br>(non connesso)                                                 | Smarther conness | 21,5° m<br>* © 0<br>o con App |
|                                                                          |                                                                                              | Da Smarther      | Da App                        |
| Impostazioni                                                             |                                                                                              |                  |                               |
| <b>1</b>                                                                 | ्र<br>इ                                                                                      |                  |                               |
| Programmazione di un profilo di temperature<br>giornaliero o settimanale |                                                                                              |                  |                               |
| 0ra<br>09.00 19.30                                                       |                                                                                              |                  |                               |
| Meteo                                                                    |                                                                                              |                  |                               |
| ක් <sup>®</sup> 11,8° ්Ø: Sereno                                         |                                                                                              |                  |                               |
| Aggiornamento firmware                                                   | ×                                                                                            | ×                | <b>~</b>                      |
| Gestione di piu' Smarther e di piu' case                                 |                                                                                              |                  |                               |
| ÷ ₽, I5 ◎<br>• ◎                                                         | ×                                                                                            | ×                |                               |
| 22.6° 20.0°                                                              |                                                                                              |                  |                               |

**Nota**: per la connessione tra lo Smarther X8000/W e lo smartphone è richiesta la presenza di una rete Wi-Fi domestica con accesso ad internet. Per utilizzare il servizio il Cliente deve dotarsi di attrezzature tecniche che consentano l'accesso alla rete Internet, sulla base di un accordo concluso dal Cliente stesso con un ISP (Internet Service Provider) in relazione al quale BTicino resta del tutto estranea. Per la programmazione e l'utilizzo dello Smarther è necessario installare sul proprio smartphone l'applicativo dedicato Thermostat. I servizi offerti attraverso l'App prevedono che si possa interagire con lo Smarther da remoto ed attraverso la rete Internet. In questi casi l'integrazione e il buon funzionamento tra Smarther e App possono dipendere da:

– a) qualità del segnale Wi-Fi;

– b) qualità dei segnali dati;

Si informa inoltre che l'utilizzo da remoto tramite l'App comporta l'utilizzo di dati, pertanto il costo legato al loro consumo dipende dalla tipologia di contratto che il cliente ha sottoscritto con un ISP (Internet Service Provider) e rimane a suo carico.

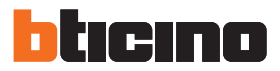

### **Funzioni base**

#### **Funzione Boost**

La modalità Boost ti permette di forzare l'accensione dell'impianto per un periodo limitato (30, 60 o 90 minuti) indipendentemente dalla temperatura misurata e da quella programmata. Una volta trascorso il tempo impostato, Smarther riprenderà il funzionamento secondo la programmazione

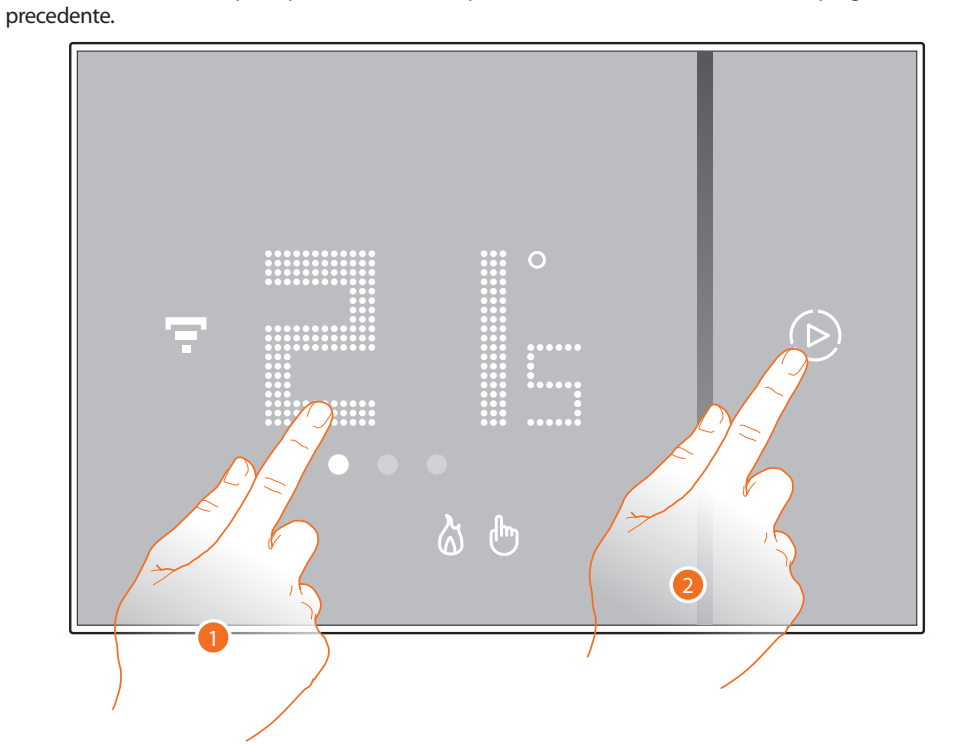

- 1. Tocca il display, il simbolo  $(\triangleright)$  si accende
- 2. Tocca una o più volte il simbolo per impostare la durata della funzione; il display visualizza il tempo impostato, contemporaneamente l'indicatore si illumina.

![](_page_9_Figure_9.jpeg)

Dopo aver impostato la durata voluta (30, 60 o 90 minuti) attendi che le cifre smettano di lampeggiare dopodiché la modalità Boost sarà attivata.

![](_page_10_Figure_1.jpeg)

Il display mostra la temperatura misurata; l'indicatore luminoso si spegne gradualmente al trascorrere del tempo impostato.

3. Per terminare anticipatamente l'impostazione tocca il simbolo (b); Smarther riprenderà il funzionamento secondo la programmazione precedente.

![](_page_10_Figure_4.jpeg)

![](_page_11_Picture_2.jpeg)

#### Imposta la temperatura

Il livello di temperatura impostabile localmente è riferito al solo funzionamento in modalità manuale.

![](_page_11_Figure_5.jpeg)

- 1. Tocca il display
- 2. Scorri sul display per passare alla pagina successiva

![](_page_11_Figure_8.jpeg)

3. Viene visualizzata l'impostazione attuale, modifica l'impostazione con i tasti 🔷

Manuale Utente

![](_page_12_Picture_2.jpeg)

Una volta terminata l'impostazione attendi qualche secondo, sul display ritornerà la visualizzazione della temperatura misurata.

![](_page_12_Figure_4.jpeg)

![](_page_13_Picture_2.jpeg)

**Nota**: impostando la temperatura minima (7 °C antigelo, per riscaldamento) oppure massima (35 °C protezione termica, per raffrescamento), sul display appare il simbolo di spegnimento

![](_page_13_Figure_4.jpeg)

Smarther Manuale Utente

#### Visualizzazione umidità ambiente

Smarther integra un sensore che rileva la percentuale di umidità presente nell'ambiente; segui la procedura descritta di seguito per visualizzare il valore misurato.

![](_page_14_Figure_3.jpeg)

1. Tocca il display

2. Scorri 2 volte sul display per passare alla pagina dedicata

La percentuale di umidità misurata rimane visibile per alcuni secondi, in seguito ritornerà la visualizzazione della temperatura misurata.

![](_page_14_Figure_7.jpeg)

![](_page_15_Picture_2.jpeg)

#### Reset

![](_page_15_Figure_4.jpeg)

Questa azione riporta lo Smarther alla condizione di fabbrica, tutte le programmazioni e le associazioni verranno cancellate

1. Tieni premuto il pulsante di reset presente sul lato dello Smarther, inizierà un conto alla rovescia (circa 10 secondi) al termine del quale udirai un bip di conferma.

![](_page_15_Figure_7.jpeg)

### Funzioni avanzate (App Thermostat)

#### Introduzione

Puoi programmare lo Smarther tramite l'App gratuita Thermostat, per far questo devi:

- 1. Scaricare l'App dagli Store
- 2. Registrarti e creare un account
- 3. Associare l'account al tuo Smarther tramite l'App

![](_page_16_Figure_7.jpeg)

Manuale Utente

![](_page_17_Picture_2.jpeg)

A questo punto dall'App potrai:

- Impostare la temperatura
- Utilizzare la <u>funzione Boost</u>
- Impostare lo <u>spegnimento</u>
- Impostare la temperatura tramite programmazione GIORNALIERA o SETTIMANALE
- Gestire <u>utenti</u>, <u>Smarther e case</u>

Potrai inoltre visualizzare sulla Home Page dell'App, l'umidità rilevata e il meteo. **Nota**: il servizio meteo è basato sulle previsioni web fornite dal servizio meteo online (https://openweathermap.org).

#### Scarica l'App Thermostat

![](_page_17_Picture_11.jpeg)

Per utilizzare le funzionalità di Thermostat, devi prima scaricarla dagli Store (per i dispositivi iOS da App Store, per i dispositivi Android da Play Store)

![](_page_17_Picture_13.jpeg)

1. Sul tuo Smartphone avvia l'App per leggere i codici QR e successivamente inquadra il QR Code *Nota:* puoi trovare lo stesso QR Code all'interno del Foglio Istruzioni fornito con lo Smarther

#### **Registrazione account**

Per poter utilizzare l'App Thermostat e quindi sfruttare le funzioni avanzate del tuo Smarther devi prima registrarti.

Dopo aver aperto l'App segui le istruzioni per effettuare la registrazione:

l'account creato, sarà comune a tutte le App dei dispositivi connessi Legrand/BTicino, utilizza le tue credenziali se sei già registrato.

![](_page_18_Figure_5.jpeg)

- 1. Tocca per registrarti e creare un account
- 2. Inserisci i tuoi dati
- 3. Tocca per confermare
- 4. Spunta per accettare i termini e le condizioni di utilizzo espressi nel testo collegato (obbligatorio)
- 5. Tocca per proseguire

![](_page_19_Picture_2.jpeg)

![](_page_19_Picture_3.jpeg)

6. Tocca per terminare la procedura

Dopo aver confermato, il sistema invierà all'indirizzo e-mail da te indicato in fase di registrazione i dati (password temporanea) per effettuare il primo accesso

![](_page_19_Figure_6.jpeg)

- 7. Inserisci l'e-mail
- 8. Inserisci la password temporanea che ti è stata inviata via e-mail
- 9. Tocca per effettuare il login

![](_page_20_Figure_1.jpeg)

Per ragioni di sicurezza, ti viene chiesto di cambiare la password temporanea con una personalizzata

- 7. Inserisci la password temporanea
- 8. Per ragioni di sicurezza inserisci una nuova password con queste caratteristiche: – lunghezza minima 8 caratteri;
  - deve contenere almeno una lettera e un numero;
  - deve essere diversa dalle ultime 5 password usate.
- 9. Reinserisci nuovamente la password

10. Tocca per confermare, il buon esito della modifica verrà notificato con una e-mail di conferma

A questo punto il sistema ti mostrerà un tutorial per aiutarti ad effettuare <u>l'associazione del tuo</u> <u>Smarther all'App Thermostat</u>

**Nota**: nel caso in cui il tuo Smarther sia già associato e vuoi aggiungere un altro utente che possa anch'esso utilizzare le stesse funzionalità, devi invitarlo utilizzando <u>l'apposita procedura</u> direttamente dal tuo smartphone.

E' possibile utilizzare lo stesso account su più smartphone contemporaneamente.

![](_page_21_Picture_2.jpeg)

#### Autenticazione

Dopo aver effettuato la registrazione al portale, puoi autenticarti inserendo e-mail e password.

![](_page_21_Figure_5.jpeg)

- A. Tocca per avviare la procedura di recupero password
- B. Tocca per creare un nuovo account
- C. Tocca per avviare la procedura di cancellazione dell'account. La cancellazione dell'account non è reversibile e comune a tutte le App dei dispositivi connessi Legrand/BTicino
- D. Spunta la casella per eseguire i successivi accessi senza dover ripetere l'autenticazione
- E. Tocca per rendere visibile la password
- 1. Inserisci e-mail e password
- 2. Tocca per accedere

**Nota**: dopo tre tentativi di accesso falliti (password errata) in un' ora, il sistema blocca l'account per 15 minuti.

#### Password dimenticata

Nel caso in cui avessi dimenticato la password:

![](_page_22_Picture_3.jpeg)

1. Tocca per attivare la procedura di recupero password

![](_page_22_Figure_5.jpeg)

- 2. Inserisci l'indirizzo e-mail legato al tuo account a cui arriverà la nuova password
- 3. Tocca per azzerare la password ed uscire dalla procedura

Ora la password del tuo account è stata resettata e all'indirizzo e-mail inserito nel punto 2 è stata inviata una nuova password che potrai utilizzare per accedere all'App Thermostat.

![](_page_23_Picture_2.jpeg)

![](_page_23_Figure_3.jpeg)

- 4. Inserisci l'e-mail
- 5. Inserisci la password temporanea che ti è stata inviata via e-mail
- 6. Tocca per effettuare il login

![](_page_23_Figure_7.jpeg)

- 7. Inserisci la nuova password
  - Per ragioni di sicurezza inserisci una nuova password con queste caratteristiche: – lunghezza minima 8 caratteri;
  - deve contenere almeno una lettera e un numero;
  - deve essere diversa dalle ultime 5 password usate.
- 8. Reinserisci nuovamente la password
- 9. Tocca per confermare, se la procedura è andata a buon fine arriverà una e-mail di conferma

#### **Cancellazione account**

Puoi cancellare un account utilizzando l'apposita procedura

![](_page_24_Figure_3.jpeg)

1. Tocca per iniziare la procedura

![](_page_24_Figure_5.jpeg)

- 2. Inserisci l'indirizzo e-mail e la password dell'account da eliminare
- 3. Tocca per confermare

![](_page_24_Figure_8.jpeg)

4. Tocca per procedere, ricordati che una volta terminata la procedura il tuo account sarà cancellato in maniera definitiva

**Nota**: l'account è comune a tutte le App dei dispositivi connessi Legrand/BTicino,quindi la sua modifica o cancellazione ti precluderà l'accesso a tutti i dispositivi connessi

![](_page_25_Picture_2.jpeg)

#### **Associazione allo Smarther**

Dopo esserti registrato ed aver effettuato l'autenticazione per la prima volta (il primo smartphone), ti viene mostrato un tutorial seguendo il quale effettuerai l'associazione del tuo account allo Smarther.

Questa operazione, è necessaria solo al primo accesso e ti permette di attivare la connessione tra i due dispositivi.

Puoi inoltre invitare altri utenti in modo tale che possano utilizzare le funzioni connesse dello Smarther.

#### Per effettuare l'associazione devi eseguire i seguenti passaggi:

![](_page_25_Figure_8.jpeg)

- 1. Come prima operazione devi connettere lo smartphone alla rete Wi-Fi di casa
- 2. Esegui l'autenticazione dopo esserti registrato
- 3. Se lo smartphone non è ancora stato associato allo Smarther appare questa schermata, tocca per avviare la procedura di associazione

Attenzione: se la procedura di associazione viene interrotta prima di essere completata, è necessario, prima di ripeterla, resettare lo Smarther tramite l'apposita <u>procedura</u>

La prima operazione da effettuare per eseguire l'associazione, è connettere lo Smarther alla rete Wi-Fi di casa

#### Connessione dello Smarther alla rete Wi-Fi di casa

![](_page_26_Figure_3.jpeg)

- A. Abilita/disabilita la geolocalizzazione dell'impianto. Se disabiliti, le funzioni meteo non saranno più disponibili.
- 1. Inserisci una descrizione per l'impianto
- 2. Tocca per proseguire

Appare la seguente schermata

![](_page_26_Figure_8.jpeg)

3. Tieni premuto il pulsante superiore dello Smarther, fin quando appare la scritta "AP"

![](_page_27_Picture_2.jpeg)

![](_page_27_Picture_3.jpeg)

![](_page_27_Figure_4.jpeg)

4. Premi per proseguire

![](_page_27_Picture_6.jpeg)

Vai alle impostazioni della rete Wi-Fi del tuo cellulare

![](_page_27_Figure_8.jpeg)

![](_page_27_Picture_9.jpeg)

- Seleziona la rete temporanea che crea lo Smarther per collegarsi allo smartphone (Wi-Fi Thermostat 5C-C3-EB").
   Potrebbe essere necessario attendere 1/2 minuti prima che la rete Wi-Fi Smarther compaia nella lista.
- 6. Tocca per proseguire

Nota: dopo 5 minuti la rete non è più disponibile, ripetere l'operazione dal punto 3.

Manuale Utente

![](_page_28_Figure_2.jpeg)

- 7. Seleziona ora la rete Wi-Fi di casa a cui collegare lo Smarther
- 8. Inserisci e conferma la password della rete Wi-Fi di casa
- 9. Tocca per proseguire
- 10. Inizia ora la ricerca dello Smarther che potrebbe richiedere alcuni minuti

![](_page_28_Picture_7.jpeg)

11. Nel caso in cui non è stato possibile associare automaticamente lo Smarther allo smarphone appare questa schermata, inserisci l'indirizzo IP dello Smarther.

Se non lo conosci:

![](_page_28_Figure_10.jpeg)

12. Premi il pulsante Wi-Fi

![](_page_29_Picture_1.jpeg)

![](_page_29_Figure_2.jpeg)

#### Dopo la scritta "IP" appaiono in sequenza i numeri che compongono l'indirizzo IP

13. Inserisci l'indirizzo IP dello Smarther

14. Tocca per proseguire

![](_page_30_Figure_1.jpeg)

Quando l'associazione è terminata appare la seguente schermata

15. Inserisci un nome per lo Smarther (l'App ne crea uno in automatico)

16. Tocca per proseguire, appare la Home Page

\*Nota: per proseguire è obbligatorio inserire un nome.

![](_page_31_Picture_1.jpeg)

#### **Gestione account**

Dopo aver effettuato l'autenticazione e l'associazione allo Smarther, puoi gestire il tuo account nell'apposita sezione presente nel menù a scomparsa

![](_page_31_Figure_4.jpeg)

- 1. Tocca per aprire il menù a scomparsa
- 2. Tocca per entrare nella sezione di gestione account
- A. Visualizza e modifica le informazioni relative al tuo account
- B. Cambia password
- C. Elimina account

**Nota**: le credenziali di accesso sono in comune con tutti i dispositivi connessi di BTicino, quindi la modifica o la cancellazione di questi dati precluderà l'accesso a tutti i dispositivi connessi.

#### Informazioni account

In questa sezione puoi modificare il nome, cognome, e-mail e altri dati relativi al tuo account

![](_page_31_Figure_13.jpeg)

- 1. Tocca per modificare i dati
- 2. Tocca per continuare
- 3. Spunta per accettare i termini e le condizioni di utilizzo espressi nel testo collegato (obbligatorio)
- 4. Tocca per confermare
- 5. Tocca per tornare alla pagina precedente

#### **Cambia password**

In questa sezione puoi cambiare la password del tuo account

![](_page_32_Figure_3.jpeg)

- 1. Inserisci la vecchia password
- 2. Per ragioni di sicurezza inserisci una nuova password con queste caratteristiche: – lunghezza minima 8 caratteri;
  - deve contenere almeno una lettera e un numero;
  - deve essere diversa dalle ultime 5 password usate.
- 3. Reinserisci nuovamente la password
- 4. Tocca per confermare, il buon esito della modifica verrà notificato con una e-mail di conferma

**Nota**: le credenziali di accesso sono in comune con tutti i dispositivi connessi di BTicino, quindi la modifica o la cancellazione di questi dati precluderà l'accesso a tutti i dispositivi connessi.

#### **Elimina account**

In questa sezione eliminare in maniera definitiva il tuo account

![](_page_32_Figure_13.jpeg)

- 1. Inserisci l'indirizzo e-mail e la password dell'account da eliminare
- 2. Tocca per confermare
- 3. Tocca per procedere, ricordati che una volta terminata la procedura il tuo account sarà cancellato in maniera definitiva

**Nota**: le credenziali di accesso sono in comune con tutti i dispositivi connessi di BTicino, quindi la modifica o la cancellazione di questi dati precluderà l'accesso a tutti i dispositivi connessi.

![](_page_33_Picture_2.jpeg)

#### **Home Page**

Dopo esserti <u>autenticato</u>, da questa pagina puoi interagire con il tuo Smarther per gestire la temperatura della tua abitazione.

Puoi inoltre programmare la temperatura ed altre funzioni tramite il menù a scomparsa.

![](_page_33_Picture_6.jpeg)

- 1. Nome Impianto
- 2. Previsione meteo
- 3. Nome Smarther associato
- 4. Temperatura misurata
- 5. Percentuale di umidità misurata
- 6. Zona temperatura impostata
- 7. Imposta funzione Spegnimento
- 8. Imposta funzione "Boost"
- 9. Imposta la Temperatura
- 10. Contatto riscaldamento 💩 o raffrescamento 🗱 commutato
- 11. Temperatura esterna fornita dal meteo (se hai abilitato la geolocalizzazione)
- 12. Menu a scomparsa:
  - CASA: chiude il menù e torna alla Home Page.
  - PROGRAMMI: apre la sezione in cui puoi impostare dei programmi di temperatura giornalieri
    o settimanali tramite configurazione guidata o personalizzata.
  - UTENTI: apre la sezione in cui puoi visualizzare gli utenti che possono interagire con il tuo impianto, ed eventualmente invitarne di nuovi o eliminare gli esistenti.
  - IMPOSTAZIONI: in questa sezione puoi aggiungere nuovi Smarther e nuove case (impianti), puoi inoltre eseguire l'aggiornamento firmware degli Smarther.
  - Account: apre la sezione in cui puoi visualizzare informazioni, cambiare password ed eliminare l'account.
  - Aiuto: apre la pagina dei contatti di assistenza dove puoi inviare una segnalazione per un eventuale problema.
  - Informazioni su...: visualizza la versione firmware dello Smarther e la versione dell'App.
  - **ESCI**: esce dall'account.

#### 🗄 Imposta la temperatura

Questa funzione ti permette di impostare una temperatura senza limiti di tempo, oppure fino ad una certa data e ora. Un'indicazione visiva e testuale ti indicherà il tempo rimanente. Puoi inoltre modificare l'impostazione prima del termine tramite l'apposita funzione.

![](_page_34_Figure_3.jpeg)

- 1. Tocca per impostare la funzione; seleziona "per sempre" per mantenerla per un tempo indefinito, oppure
- 2. Scorri per impostare la temperatura
- 3. Scorri per impostare la data fino a quando mantenerla
- 4. Scorri per impostare l'ora fino a quando mantenerla
- 5. Tocca per confermare
- La temperatura è ora impostata
- A. Indicazione modalità impostata
- B. Temperatura impostata
- C. Data e ora termine impostazione
- D. Barra indicazione tempo: indica il tempo trascorso (grigio scuro) e quello rimanente (grigio chiaro)
- E. Tempo rimanente
- 6. Tocca per modificare, prima del termine ,la data e l'ora in cui finisce l'impostazione
- 7. Tocca per uscire dalla modalità corrente e tornare a quella programmata

![](_page_35_Picture_1.jpeg)

![](_page_35_Picture_2.jpeg)

#### ( Imposta funzione Boost

Questa funzione ti permette di forzare l'accensione dell'impianto (sia riscaldamento che raffrescamento) per un periodo limitato (30,60,90 minuti) indipendentemente dalla temperatura misurata o programmata.

Una volta trascorso il tempo impostato, lo Smarther riprenderà il funzionamento secondo la programmazione precedente.

![](_page_35_Figure_6.jpeg)

- 1. Tocca per impostare la funzione
- 2. Tocca per impostare il tempo in cui rimarrà acceso l'impianto
- Indicazione grafica del tempo selezionato А.
- Indicazione testuale del tempo selezionato В.
- 3. Tocca più volte fino a raggiungere il tempo desiderato tra 30, 60 e 90 minuti
- 4. Tocca per confermare
- La funzione è ora impostata

![](_page_35_Figure_14.jpeg)

- Barra indicazione tempo: indica il tempo trascorso (grigio) e quello rimanente (rosso/azzurro) С.
- D. Tempo rimanente
- Tocca per modificare, prima del termine il tempo impostato precedentemente 5.
- 6. Tocca per uscire dalla modalità corrente e tornare a quella programmata

#### 🕛 Spegni Smarther

Questa funzione ti permette di impostare lo spegnimento dello Smarther, portando l'impianto in modalità antigelo/protezione termica.

Lo spegnimento può essere programmato fino ad una certa Data/ora o senza limiti di tempo. Questo stato rimarrà attivo fino alla data e ora impostate.

![](_page_36_Figure_4.jpeg)

- 1. Tocca per impostare la funzione
- 2. Scorri per impostare fino a che giorno lo Smarther rimarrà spento (seleziona "per sempre" per spegnerlo per un tempo indefinito)
- 3. Scorri per impostare fino a che ora lo Smarther rimarrà spento
- 4. Tocca per confermare

Lo Smarther è spento fino alla data e ora impostate

![](_page_36_Figure_10.jpeg)

- C. Barra indicazione tempo: indica il tempo trascorso (grigio scuro) e quello rimanente (grigio chiaro)
- D. Tempo rimanente
- 5. Tocca per modificare, prima del termine ,la data e l'ora in cui finisce l'impostazione
- 6. Tocca per uscire dalla modalità corrente e tornare a quella programmata

![](_page_37_Picture_1.jpeg)

### Programmazione

Tramite questa funzione puoi impostare una temperatura diversificata in base all'ora ed al giorno della settimana.

Dopo la prima associazione al dispositivo, entrando nella sezione Programmi, sarà presente un programma predefinito che imposta una temperatura di 7 °C inverno/35 °C estate per tutto l'arco delle 24 ore.

![](_page_37_Figure_5.jpeg)

- 1. Tocca per aprire il menù a scomparsa
- 2. Tocca per aprire la sezione programmi

Di default è presente un programma predefinito, questo programma non è modificabile ma verrà sostituito dal primo programma da te creato.

3. Tocca per creare un programma personalizzato che sostituirà quello predefinito

![](_page_37_Picture_10.jpeg)

- A Indicazione programma attivo
- B Nome programma
- C Crea programma

D Elimina programma

Nota: se cancelli tutti i programmi, riappare il programma predefinito

- E Indicazione grafica intervalli temporali e livelli temperature programma impostato
- F Modifica programma
- G Visualizza/modifica livelli temperatura preimpostati

#### Puoi creare un programma utilizzando diversi metodi:

![](_page_38_Figure_3.jpeg)

Le modalità di creazione dei programmi sono le stesse sia per programmi giornalieri che per quelli settimanali, nel primo caso il programma verrà ripetuto per tutti i giorni della settimana, mentre nel secondo caso puoi definire livelli di temperatura e intervalli temporali diversi per ogni giorno della settimana

![](_page_38_Figure_5.jpeg)

#### Programma settimanale

![](_page_38_Picture_7.jpeg)

![](_page_39_Picture_1.jpeg)

![](_page_39_Figure_2.jpeg)

#### Crea un programma tramite configurazione guidata

- 1 Tocca creare un nuovo programma
- 2 Tocca per utilizzare la configurazione guidata
- 3 Tocca per selezionare se il programma sarà lo stesso per tutti i giorni della settimana (giornaliero) oppure diverso in base ai giorni (settimanale)
- 4 Tocca per proseguire

![](_page_39_Figure_8.jpeg)

- 5 Scorri per impostare gli orari che delimiteranno gli intervalli temporali
- 6 Tocca per proseguire
- 7 Tocca per definire i giorni della settimana in cui sei prevalentemente a casa (solo programma settimanale)
- 8 Tocca per proseguire

Manuale Utente

![](_page_40_Figure_2.jpeg)

9 Scorri per modificare eventualmente i livelli di temperatura
 A = modalità riscaldamento
 B= modalità raffrescamento

Questo metodo utilizza dei livelli di temperatura predefiniti con nomi e colori che ne evidenziano il possibile utilizzo:

| FUORI  | Temperatura da impostare quando non sei in casa |
|--------|-------------------------------------------------|
| A CASA | Temperatura da impostare quando sei in casa     |
| NOTTE  | Temperatura da impostare durante la notte       |

Puoi modificare i livelli di temperatura preimpostati, anche toccando l'icona 🙆 nella schermata iniziale dei programmi

**Nota**: l'impostazione dei livelli di temperatura ti viene richiesta solo all'inserimento del primo programma

![](_page_41_Picture_2.jpeg)

![](_page_41_Figure_3.jpeg)

- 10 Tocca per proseguire
- 11 Inserisci un nome per il programma
- 12 Tocca eventualmente per modificare il programma
- 13 Tocca per inviare il programma al dispositivo

Dopo alcuni secondi un messaggio di conferma indicherà che la procedura è andata a buon fine

- A Ora il programma compare nella lista dei programmi e può essere <u>attivato</u>, modificato, cancellato
- B Programma attivo
- C Programma disattivo

Tramite questa configurazione e in base alle tue risposte, in automatico il sistema ha creato questo programma:

Durante la settimana (dal lunedì al venerdì)

![](_page_42_Figure_3.jpeg)

![](_page_43_Picture_1.jpeg)

#### Durante il fine settimana(sabato e domenica)

![](_page_43_Figure_3.jpeg)

**Nota**: quando imposti un intervallo temporale, l'ora di fine intervallo deve essere sempre maggiore di quella di inizio, nel caso in cui hai la necessità di impostare la stessa temperatura a cavallo tra un giorno e l'altro devi necessariamente creare 2 profili (es. i due profili notte del programma appena creato). Nel paragrafo successivo vedrai come realizzare lo stesso programma configurandolo manualmente

#### Creazione programma tramite configurazione manuale

Tramite la configurazione manuale puoi creare un programma andando a definire nello specifico e in maniera totalmente libera i vari parametri che compongono il programma (livelli di temperatura, intervalli temporali e giorni di applicazione).

Vediamo quindi come creare lo stesso programma creato in precedenza con la configurazione guidata che soddisfi le seguenti impostazioni:

![](_page_44_Figure_4.jpeg)

![](_page_45_Picture_1.jpeg)

![](_page_45_Figure_2.jpeg)

- 1 Tocca per creare un nuovo programma
- 2 Tocca per crearlo manualmente
- 3 Inserisci un nome per il programma
- 4 Tocca per impostare un programma di tipo settimanale

Vengono creati 7 profili neutri (temperatura di 7 °C per tutte le 24 ore) uno per ogni giorno della settimana

![](_page_45_Figure_8.jpeg)

- 5 Tocca per modificare il primo profilo secondo le tue esigenze
- 6 Tocca per aggiungere il primo intervallo (00:00 $\div$  08:00 a 18 °C) per regolare la temperatura durante la notte
- 7 Tocca per selezionare la temperatura
- 8 Scorri per impostare l'intervallo temporale in cui sarà attiva la temperatura impostata in precedenza
- 9 Tocca per confermare

Manuale Utente

![](_page_46_Figure_2.jpeg)

- 10 Tocca aggiungere il secondo intervallo (08:00÷09:00 a 20 °C) per regolare la temperatura dal momento del tuo risveglio a quando uscirai di casa
- 11 Tocca per selezionare la temperatura
- 12 Scorri per impostare l'intervallo temporale in cui sarà attiva la temperatura impostata in precedenza

![](_page_46_Figure_6.jpeg)

13 Tocca per confermare

- 14 Tocca per aggiungere il terzo intervallo (09:00  $\div$  19:30 a 16 °C) per regolare la temperatura quando sei fuori casa
- 15 Tocca per selezionare la temperatura
- 16 Scorri per impostare l'intervallo temporale in cui sarà attiva la temperatura impostata in precedenza
- 17 Tocca per confermare

![](_page_47_Picture_1.jpeg)

![](_page_47_Figure_2.jpeg)

- 18 Tocca aggiungere il quarto intervallo (19:30÷23:30 a 20 °C) per regolare la temperatura quando ritorni a casa
- 19 Tocca per selezionare la temperatura
- 20 Scorri per impostare l'intervallo temporale in cui sarà attiva la temperatura impostata in precedenza

![](_page_47_Figure_6.jpeg)

![](_page_47_Figure_7.jpeg)

- 22 Tocca per aggiungere il quinto intervallo (23:30÷ 24:00 a 18 °C) per regolare la temperatura quando vai a letto
- 23 Tocca per selezionare la temperatura
- 24 Scorri per impostare l'intervallo temporale in cui sarà attiva la temperatura impostata in precedenza
- 25 Tocca per confermare
- 26 Tocca per tornare alla pagina principale programmi

**Nota**: quando imposti un intervallo temporale, l'ora di fine intervallo deve essere sempre maggiore di quella di inizio, nel caso in cui hai la necessità di impostare la stessa temperatura a cavallo tra un giorno e l'altro, devi necessariamente creare 2 profili (es. primo e quinto).

Manuale Utente

![](_page_48_Figure_2.jpeg)

#### Ora devi copiare il profilo appena creato per i giorni feriali

- 27 Tocca per attivare la modalità di copia
- 28 Seleziona i giorni in cui vuoi copiare lo stesso profilo creato il lunedì (pallino diventa bianco)
- 29 Il profilo sarà lo stesso dal lunedì al venerdì, tocca per confermare

Presumendo che nei giorni feriali le abitudini siano diverse, puoi creare un profilo specifico per sabato e domenica

![](_page_48_Figure_8.jpeg)

- 30 Tocca per modificare il profilo di sabato
- 31 Tocca per aggiungere il primo intervallo (00:00 $\div$  08:00 a 18 °C) per regolare la temperatura durante la notte
- 32 Tocca per selezionare la temperatura
- 33 Scorri per impostare l'intervallo temporale in cui sarà attiva la temperatura impostata in precedenza
- 34 Tocca per confermare

![](_page_49_Picture_2.jpeg)

![](_page_49_Figure_3.jpeg)

- 35 Tocca aggiungere il secondo intervallo (08:00÷23:30 a 20 °C) per regolare la temperatura dal momento del tuo risveglio a quando andrai a dormire
- 36 Tocca per selezionare la temperatura
- 37 Scorri per impostare l'intervallo temporale in cui sarà attiva la temperatura impostata in precedenza
- 38 Tocca per confermare

![](_page_49_Figure_8.jpeg)

- 39 Tocca per aggiungere il terzo intervallo (23:30÷ 24:00 a 18 °C) per regolare la temperatura di
- 40 Tocca per selezionare la temperatura
- 41 Scorri per impostare l'intervallo temporale in cui sarà attiva la temperatura impostata in precedenza
- 42 Tocca per confermare
- 43 Tocca per tornare alla pagina principale programmi

Manuale Utente

![](_page_50_Figure_2.jpeg)

#### Ora devi copiare il profilo appena creato nel giorno di domenica

- 44 Tocca per attivare la modalità di copia
- 45 Seleziona la domenica (pallino diventa bianco)
- 46 Tocca per confermare

![](_page_50_Figure_7.jpeg)

47 Tocca per inviare il programma al dispositivo

Dopo alcuni secondi un messaggio di conferma indicherà che la procedura è andata a buon fine

A Ora il programma compare nella lista dei programmi e può essere attivato

![](_page_51_Picture_1.jpeg)

#### Copia un programma

Tramite questa funzione puoi duplicare ed eventualmente modificare un programma esistente

![](_page_51_Figure_4.jpeg)

- 1 Tocca per creare un nuovo programma tramite duplicazione
- 2 Tocca per avviare la procedura
- 3 Seleziona il programma da copiare
- 4 Tocca per confermare

![](_page_51_Figure_9.jpeg)

- 5 Inserisci una descrizione ed eventualmente modifica il programma
- 6 Tocca per inviare il programma al dispositivo

Dopo alcuni secondi un messaggio di conferma indicherà che la procedura è andata a buon fine A Ora il programma compare nella lista dei programmi e può essere <u>attivato</u>, modificato, cancellato

#### Modifica un programma

Puoi modificare un programma modificando i profili impostati

![](_page_52_Figure_3.jpeg)

1 Tocca per modificare un programma

Puoi ora modificare i profili o copiarli, al termine:

2 Tocca per inviare il programma al dispositivo

Dopo alcuni secondi un messaggio di conferma indicherà che la procedura è andata a buon fine

![](_page_53_Picture_2.jpeg)

ń

#### Modifica profilo

![](_page_53_Figure_4.jpeg)

- 1 Tocca per modificare il profilo interessato
- 2 Tocca per creare un nuovo intervallo oppure
- 3 Modifica quello esistente scorrendo fino a visualizzare l'intervallo da modificare
- 4 Tocca l'intervallo da modificare

![](_page_53_Figure_9.jpeg)

- 5 Scorri per modificare gli orari di inizio fine intervallo oppure
- 6 Tocca l'icona cestino per eliminare l'intervallo
- 7 Tocca per confermare
- 8 Il profilo è stato modificato

Manuale Utente

#### Copia un profilo

![](_page_54_Picture_3.jpeg)

- 1 Tocca per selezionare il profilo da copiare
- 2 Seleziona i profili da sostituire
- In questo esempio il profilo del lunedì viene ripetuto anche il martedì ed il mercoledì
- 3 Tocca per confermare

#### Attiva un programma

Dopo aver creato i programmi devi attivare quello desiderato

![](_page_54_Figure_10.jpeg)

![](_page_54_Picture_11.jpeg)

1 Tocca per attivare il programma

Dopo alcuni secondi un messaggio di conferma indicherà che la procedura è andata a buon fine

2 Il programma è ora attivo sul tuo Smarther

![](_page_55_Picture_2.jpeg)

### Utenti

In questa sezione puoi visualizzare gli utenti che possono interagire con il tuo impianto, invitarne di nuovi o eventualmente eliminarli (non verrà eliminato l'utente ma la possibilità di interagire con questo impianto).

Dopo che l'utente da te invitato si è registrato al portale, ha eseguito il login e ha accettato l'invito, comparirà nella lista.

![](_page_55_Figure_6.jpeg)

- 1 Tocca per aprire il menù a scomparsa
- 2 Tocca per aprire la sezione Utenti
- A Elenco utenti
- B Cancella utente
- 3 Tocca per invitare un altro utente

![](_page_55_Figure_12.jpeg)

- 4 Inserisci la mail dell'utente da invitare e confermala
- 5 Tocca per inviare l'invito

Manuale Utente

L'utente invitato riceverà una mail con l'invito a controllare il tuo impianto e a registrarsi tramite la relativa procedura, autenticarsi ((A), ed accettare l'invito ((B)).

| <complex-block></complex-block>                                                                                                    |                                                                                          | A                                                           | B                                                                                                |
|----------------------------------------------------------------------------------------------------|------------------------------------------------------------------------------------------|-------------------------------------------------------------|--------------------------------------------------------------------------------------------------|
| De: staging_noreply@swascord<br>i.r.Brown@gmail.com<br>''Conothermostat: nuovo invito<br>cegui 0619<br>Sei stato invitato da<br>JSnith@gmail.com<br>i 202599/' tramite il tuo sanothore<br>fingiano 'Casa principale<br>(202599/' tramite il tuo sanothore<br>ituo account personale e avai<br>accesso imediato all'impianto.<br>Apdiazione disponibile per IOS e<br>Android.                                                                                                    | 🗙 Entrata (1)                                                                            | <b>-</b>                                                    |                                                                                                  |
| <complex-block></complex-block>                                                                                                    | Da: staging noreply@bsNascondi                                                           | BENVENUTO!                                                  |                                                                                                  |
| Activity granticative   ** Considering granticative ** Constructions of invision ** Constructions of invision of invision of inv                                                                                                    | A: LBrown@gmail.com                                                                      |                                                             |                                                                                                  |
| *Constructions stat: nuovo invito<br>cogri 16-39 Sei stato invitato da<br>LSmith@gamail.com a controllare<br>fimplanto "Casa principale<br>(07/2559) Monta provenolle e varial<br>voi account personale e varial<br>coccesso inmediato all'impianto.<br>Applicazione disponibile per 105 e<br>Android. N.B. Dopo Piccesso at tuo impianto.<br>To voi a gli utomi invitato nella lista ategut<br>utori a cel utori mostati nella lista ategut<br>voi cancellare il tuo account? Non ancora registrato? Cilica ou ner creare un account? Voi cancellare il tuo account? Voi cancellare il tuo account? Voi cancellare il tuo account? Non ancora registrato? Cilica ou ner creare un account? Voi cancellare il tuo account? Voi cancellare il tuo account? Voi cancellare il tuo account? Voi cancellare il tuo account? Voi cancellare il tuo account? Voi cancellare il tuo account? Voi cancellare il tuo account? Voi cancellare il tuo account? Voi tuo altri utoriti per far toro gestire il tuo<br>il maes Smith UTENTI Junes Smith Iume Smith Iume Smith                                                                                                    | A.S.BIOWN@gmail.com/                                                                     |                                                             | Sec. 1                                                                                           |
| ricevuto"<br>oogi 16:19<br>Sei stato invitato da<br>J.Shrithegermail.com a controllare<br>rimpianto "Casa principale<br>(10725924)" tramite il tuo smartphone.<br>Scarica lago Cronthermosti, crea il<br>uo account personale e avrai<br>accesso immediato all'impianto.<br>Applicazione disponibile per iOS e<br>Android.<br>N.B. Dopo l'accesso al tuo impianto,                                                                                                    | "Cronothermostat: nuovo invito                                                           |                                                             | Invitato inviato                                                                                 |
| Orgen to this       1072594       Under the password         Sei stati invitato da       1072594       Under the password         Intrihegramali com a controllare       No ancora registrato?       Under the password?         Carica Papp Cronothermostat, creare it un account       No ancora registrato?       Under the password?         Neb Dop faccesso at tuo impianto.       No ancora registrato?       Under the password?       Esci         Vioi cancellare it luo account?       Under the password?       Under the password?       Esci         No ancora registrato?       Citica dui ber creare un account?       Under the password?       Esci         Vioi cancellare it luo account?       Under the password?       Under the password?       Esci         Vioi cancellare it luo account?       Under the password?       Under the password?       Esci         Vioi cancellare it luo account?       Under the password?       Under the password?       Esci         Vioi cancellare it luo account?       Under the password?       Under the password?       Esci         Vioi cancellare it luo account?       Under the password?       Esci       Esci         John Brown       Under the password?       Interviewer acceut       Esci         Norte       Interviewer acceut       Interviewer acceut       Interviewer acceut                                                                                                    | ricevuto"                                                                                | J.Brown@gmail.com                                           |                                                                                                  |
| Sei stato invitato da   J.Smith@armail.com a controllare   (impianto: "Casa principale   Cordonii   Bel dimenticato la tua nassavord?   Non ancora registrato?   Cilica au ner creare un account?   Vio: cancellare il tuo account?   Vio: cancellare il tuo account?   Login   Esci                                                                                                    | 0981-10-19                                                                               | 1072594                                                     | L'invito è stato inviato all'indirizzo e-mail.<br>Troverai gli utenti invitati pella lista degli |
| LSmith@gmail.com a controllare<br>l'implanto "Casa principale<br>(0/2559/] virantie it uos anarataphone.<br>Sacrica l'app Cronothermostat, crea it<br>uo account personale e avrai<br>accesso implanto.<br>Applicazione disponibile per iOS e<br>Android.       Non ancora registrato?<br>Clica auli per creare un account?<br>Vuoi cancellare il tuo account?       Esci                                                                                                    | Sei stato invitato da                                                                    | V Mostra password                                           | utenti se l'invito verrà accettato                                                               |
| <pre>I'impianto "Casa principale<br/>(00725524)" tramite il tuo smartphone.<br/>Scarica Tapp Cronothermostat, crea il<br/>tuo account personale e avrai<br/>accesso impianto.<br/>Applicazione disponibile per iOS e<br/>Android.</pre>                                                                                                    | J.Smith@gmail.com a controllare                                                          | Ricordami                                                   |                                                                                                  |
| Current and the function interpretendence   Scarica Lapp Croothermonostit, crea if   to account personale e avrai   accesso immediato all'impianto.   Applicazione disponibile per iOS e   Android.     N.B. Dopo l'accesso al tuo impianto.   Login     Cisca auli per creare un account?     Login     Esci     Sector a registrato?   Cisca auli per creare un account?     Login     Esci     Sector a registrato?     Cisca auli per creare un account?     Login     Esci     Sector a registrato?     Cisca auli per creare un account?     Login     Esci     Esci     Sector a registrato?     Cisca auli per creare un account?     Login     Esci     Sector a registrato?     Cisca auli per creare per sector at transcount?     Login     Esci     Sector at the account per sector per sector at the account per sector at the account per sector at the acco                                                                                                    | l'impianto "Casa principale                                                              | Hai dimenticato la tua password?                            |                                                                                                  |
| Current top account personale e avrai   accesso immediato all'impianto.   Applicazione disponibile per iOS e   Android.     N.B. Dopo l'accesso al tuo impianto,   Conserver registrato?   Clicca oul per creare un account?   Login     Esci     Esci     Non ancora registrato?     Clicca oul per creare un account?     Vuo icancellare il tuo account?     Login     Esci     Esci     Non ancora registrato?     Clicca oul per creare un account?     Vuo icancellare il tuo account?     Login     Esci     Esci     Image: Smith     Image: NVITA                                                                                                    | ( <u>1072594</u> )" tramite il tuo smartphone.<br>Scarica l'app Cronothermostat, crea il |                                                             |                                                                                                  |
| accesso immediato all'impianto.<br>Applicazione disponibile per iOS e<br>Android.<br>N.B. Dopo l'accesso al tuo impianto,<br>I Cicca aui per forare un account<br>Vuoi cancellare il tuo account?<br>Login<br>Esci<br>Esci<br>Esci<br>Invita altri utenti per far loro gestire il tuo<br>impianto<br>UTENTI<br>John Brown<br>James Smith<br>INVITA                                                                                                    | tuo account personale e avrai                                                            | Non ancora registrato?                                      |                                                                                                  |
| Applicazione disponibile per iOS e<br>Android.<br>N.B. Dopo l'accesso al tuo impianto,                                                                                                    | accesso immediato all'impianto.                                                          | Clicca qui per creare un account                            |                                                                                                  |
| Android.<br>N.B. Dopo l'accesso al tuo impianto,<br>Cogin<br>Cogin | Applicazione disponibile per iOS e                                                       | Vuoi cancellare il tuo account?                             |                                                                                                  |
| N.B. Dopo l'accesso al tuo impianto,   Impianto     Impianto     Impianto <th>Android.</th> <td></td> <td></td>                                                                                                    | Android.                                                                                 |                                                             |                                                                                                  |
| Login                                                                                                    | N.B. Dopo l'accesso al tuo impianto.                                                     |                                                             | Esci                                                                                             |
| Image: Image: Image                                                                                                    |                                                                                          | Login                                                       |                                                                                                  |
| International     International     Internatio                                                                                                    |                                                                                          |                                                             |                                                                                                  |
| Invita altri utenti per far Ioro gestire il tuo<br>UTENTI<br>John Brown<br>James Smith<br>INVITA                                                                                                    |                                                                                          | UTENTI                                                      |                                                                                                  |
| UTENTI<br>John Brown W<br>James Smith W                                                                                                    |                                                                                          | Invita altri utenti per far loro gestire il tuo<br>impianto |                                                                                                  |
| John Brown                                                                                                    |                                                                                          | UTENTI                                                      |                                                                                                  |
| James Smith                                                                                                    |                                                                                          |                                                             |                                                                                                  |
| James Smith                                                                                                    |                                                                                          |                                                             |                                                                                                  |
| ΙΝΥΙΤΑ                                                                                                    |                                                                                          | James Smith                                                 |                                                                                                  |
| ΙΝΥΙΤΑ                                                                                                    |                                                                                          |                                                             |                                                                                                  |
| ΙΝΥΙΤΑ                                                                                                    |                                                                                          |                                                             |                                                                                                  |
| ΙΝΥΙΤΑ                                                                                                    |                                                                                          |                                                             |                                                                                                  |
| ΙΝΥΙΤΑ                                                                                                    |                                                                                          |                                                             |                                                                                                  |
| ΙΝΥΙΤΑ                                                                                                    |                                                                                          |                                                             |                                                                                                  |
| ΙΝΥΙΤΑ                                                                                                    |                                                                                          |                                                             |                                                                                                  |
| ΙΝΥΙΤΑ                                                                                                    |                                                                                          |                                                             |                                                                                                  |
|                                                                                                    |                                                                                          |                                                             |                                                                                                  |
|                                                                                                    |                                                                                          |                                                             |                                                                                                  |
|                                                                                                    |                                                                                          |                                                             |                                                                                                  |

A questo punto lo troverai nell'elenco degli account associati (C).

![](_page_57_Picture_1.jpeg)

### Impostazioni

In questa sezione puoi visualizzare gli Smarther installati nella tua casa e aggiornarne il firmware.

![](_page_57_Figure_4.jpeg)

![](_page_57_Picture_5.jpeg)

- 1 Tocca per aprire il menù a scomparsa
- 2 Tocca per aprire la sezione impostazioni
- In questa pagina visualizzi gli Smarther della casa e puoi aggiungerne di nuovi

![](_page_57_Figure_9.jpeg)

- 3 Tocca lo Smarther di cui vuoi modificare le impostazioni
- A Visualizza/modifica nome Smarther
- B Aggiorna firmware

![](_page_58_Figure_1.jpeg)

- 1 Tocca per modificare la descrizione
- 2 Tocca per inviare la modifica allo Smarther

#### Aggiorna firmware dello Smarther

1

![](_page_58_Figure_5.jpeg)

- Tocca per controllare la disponibilità di un aggiornamento
- 2 Se disponibile, tocca per scaricare l'aggiornamento, non spegnere o scollegare lo Smarther sino al termine della procedura

![](_page_58_Figure_8.jpeg)

- 3 Al termine tocca per aggiornare il firmware non spegnere o scollegare lo Smarther sino al termine della procedura
- 4 Il firmware è ora aggiornato tocca per tornare alla sezione impostazioni

![](_page_59_Picture_2.jpeg)

#### Aggiungi un nuovo Smarther e/o una nuova casa

Con questa funzione puoi aggiungere un nuovo Smarther ad una casa esistente, oppure creare una nuova ed aggiungerlo ad essa.

Puoi creare e gestire fino a 4 Smarther per ogni casa e creare e gestire fino a 4 case.

![](_page_59_Figure_6.jpeg)

- 1 Tocca per aggiungere un nuovo Smarther
- 2 Tocca per proseguire oppure
- 3 Tocca nel caso in cui vuoi aggiungerlo ad un'altra casa oppure crearne una nuova

![](_page_59_Figure_10.jpeg)

- 4 Tocca per avviare la procedura di associazione
- 5 Al termine tocca per inserire una descrizione dello Smarther
- 6 Tocca per terminare
- 7 Ora puoi visualizzare i due Smarther della casa, tocca per aprire la Home Page dello Smarther che vuoi gestire

Manuale Utente

![](_page_60_Picture_2.jpeg)

In questo caso lo Smarther, essendo nuovo, è in modalità spento (impostato con una temperatura di default 7 °C inverno/35 °C estate)

- 8 Tocca per cancellare la programmazione esistente
- 9 Tocca per impostare la temperatura

Attenzione: per eliminare l'associazione di uno Smarther dall'App, devi:

- 1 assicurarti che sia connesso ad internet tramite Wi-Fi;
- 2 eseguire la procedura di reset;
- 3 uscire dall' App e ripetere l'autenticazione

![](_page_61_Picture_1.jpeg)

### Aiuto

![](_page_61_Figure_3.jpeg)

In questa sezione puoi visualizzare la pagina dei contatti di assistenza ed inviare una segnalazione

Casa principale CASA PROGRAMMI UTENTI IMPOSTAZIONI Acco Aiuto Informazioni su... LOGOUT

- 1 Tocca per aprire il menù a scomparsa
- 2 Tocca per aprire la sezione aiuto

#### Assistenza

![](_page_61_Figure_8.jpeg)

![](_page_61_Picture_9.jpeg)

1. Tocca per visualizzare la pagina dei contatti di assistenza. Verrai reindirizzato sul sito: www.help.bticino.com

Manuale Utente

#### **Gestione Log**

![](_page_62_Figure_3.jpeg)

- 1. Tocca per segnalare un problema che si è verificato ed inviare una segnalazione all'assistenza
- 2. Scrivi nell'apposito campo il problema che vuoi segnalare
- 3. Tocca per inviare la segnalazione all'assistenza

BTicino SpA Viale Borri, 231 21100 Varese www.bticino.it